# Процесс установки

# Шаг 1

Необходимо запустить файл WindowsXPMode\_ru-RU.exe, Советуется избегать отмены установки Windows XP Mode и завершать установку в течении одной сессии.

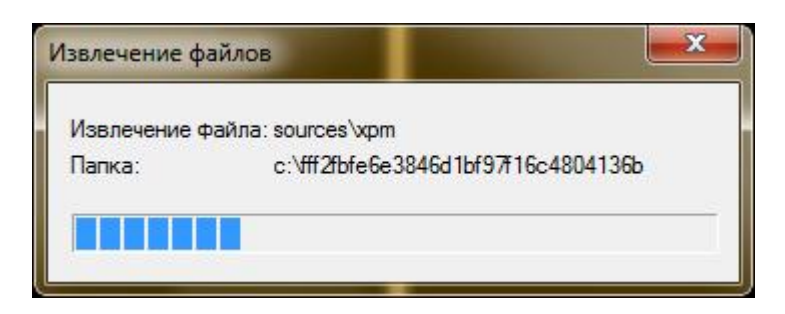

# Шаг 2

Откроется Macrep установки Windows XP Mode.

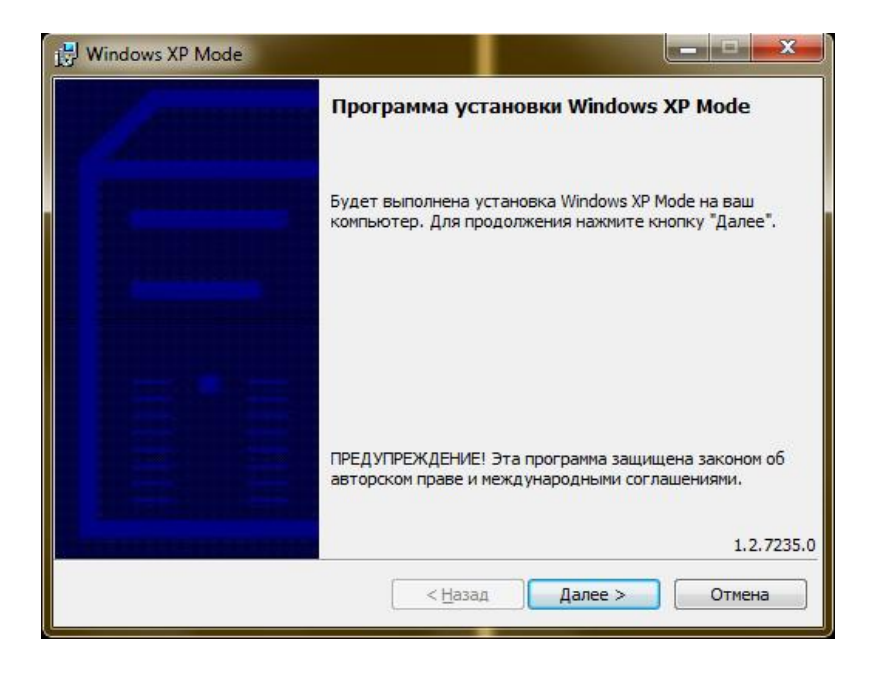

На первом шаге установки Windows XP Mode нужно нажать на кнопку «Далее».

| Укажите путь уст<br>виртуального же | гановки файла і<br>сткого диска тр | виртуального же<br>ребуется 1,6 ГБ с | сткого диа<br>вободного | ка. Для<br>места. |       |
|-------------------------------------|------------------------------------|--------------------------------------|-------------------------|-------------------|-------|
| Расположение:                       | C:\Program I                       | Files\Windows XP                     | Mode                    |                   | Обзор |
|                                     |                                    |                                      |                         |                   |       |
|                                     |                                    |                                      |                         |                   |       |
|                                     |                                    |                                      |                         |                   |       |
|                                     |                                    |                                      |                         |                   |       |

На втором шаге Mactep предлагает выбрать расположение для установки Windows XP Mode

| Uget У      | ws XP Mode                                                                                                    |
|-------------|----------------------------------------------------------------------------------------------------|
| <b>WING</b> | Подождите, пока программа установки создаст файл виртуального<br>жесткого диска для Windows XP Mode. Это может занять несколько |
|             | Состояние:                                                                                                    |
|             |                                                                                                    |
|             |                                                                                                    |
|             | < <u>Н</u> азад Д <u>а</u> лее > Отмена                                                                                         |

#### Сам процесс установки

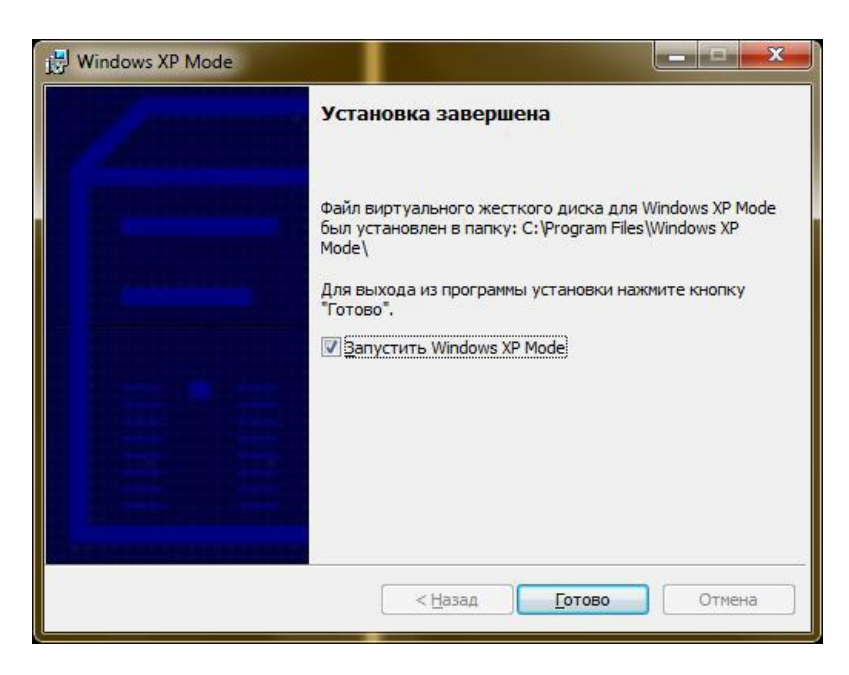

#### Шаг З

Когда виртуальная машина запустится в первый раз, появится диалог Лицензионного соглашения Windows XP Mode. Чтобы использовать Windows XP Mode, необходимо принять пользовательское соглашение и нажать на кнопку «Далее».

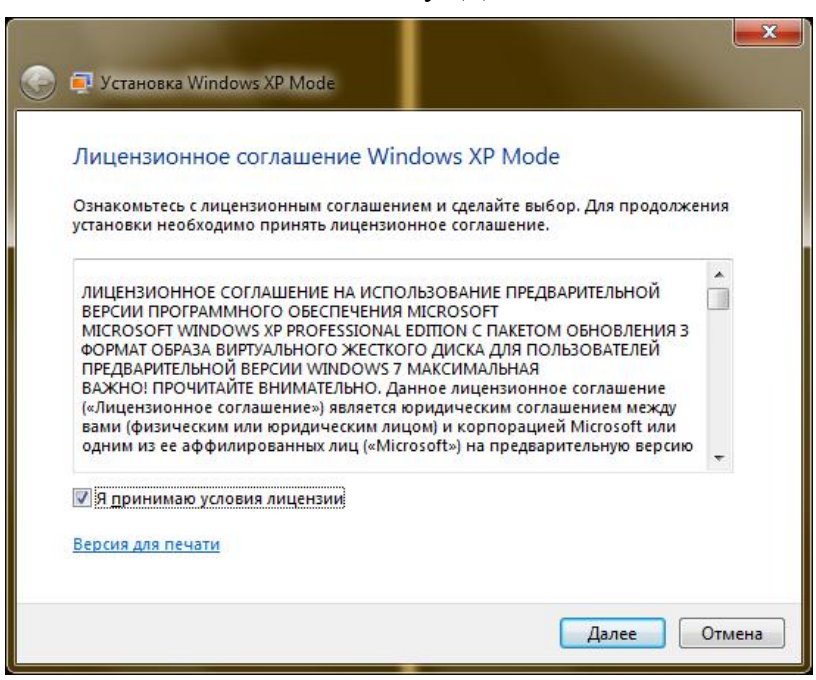

#### Шаг 4

Нужно создать пароль для учетной записи **«XPMUser»**. Это учетная запись с правами Администратора, которую Macrep установки создает автоматически. Она используется по умолчанию для запуска Windows XP Mode. Если вы не хотите вводить пароль при каждом запуске гостевой системы, выберите опцию **«Запомнить учетные данные (рекомендуется)»** для того, чтобы система запомнила пароль. В противном случае вам придется каждый раз вводить пароль в поле для ввода пароля учетной записи. Если вы хотите хранить файлы виртуальной машины в расположении отличном от расположения по умолчанию, требуется его указать.

| lапка установки и уче                                                           | етные данные                                        |              |
|---------------------------------------------------------------------------------|-----------------------------------------------------|--------------|
| Папка установки                                                                 |                                                     |              |
| D:\Virtual MachinZ                                                              | <u>O</u> 630p                                       |              |
| Имя пользователя:<br>Пароль:<br>Подтверждение пароля:<br>I Запомнить учетные да | ХРМUser<br>•••••• • ••••• • ••••• • ••••• • ••••• • | Dury VP Mode |

#### Шаг 5

Выберите метод установки обновлений, после чего можете просмотреть информацию о хостовых устройствах, которые автоматически отображаются в системе. Нажмите **«Начать установку»**.

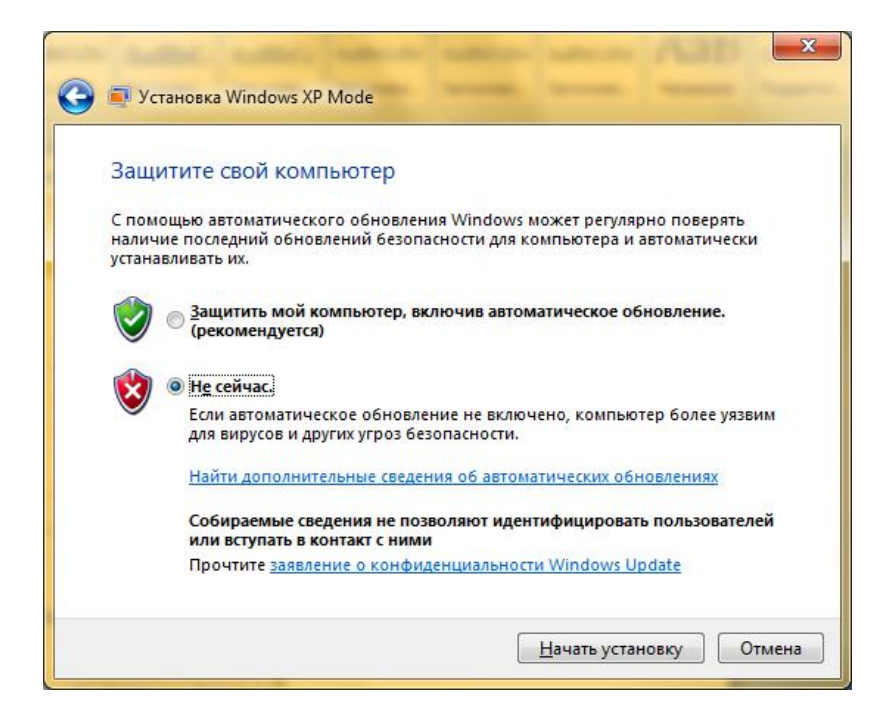

После того, как Windows Virtual PC сконфигурирует Windows XP Mode виртуальная машина будет готова для использования.

#### Примечания об установке Windows XP Mode

Не следует деинсталлировать пакет в том случае, если вы больше не будете его использовать. Если вы его удалите, то пакет компонента Windows XP Mode будет более недоступен, и вы можете потерять важные данные. Деинсталляция пакета удаляет виртуальную машину, а также прекращает доступ к данным, которые хранились в виртуальной машине.

Компания Microsoft советует хранить архивную копию пакета Windows XP Mode (WindowsXPMode\_ru-RU.exe) как бэкап, на случай, если вам придется восстанавливать среду Windows XP Mode.

### Ход установки

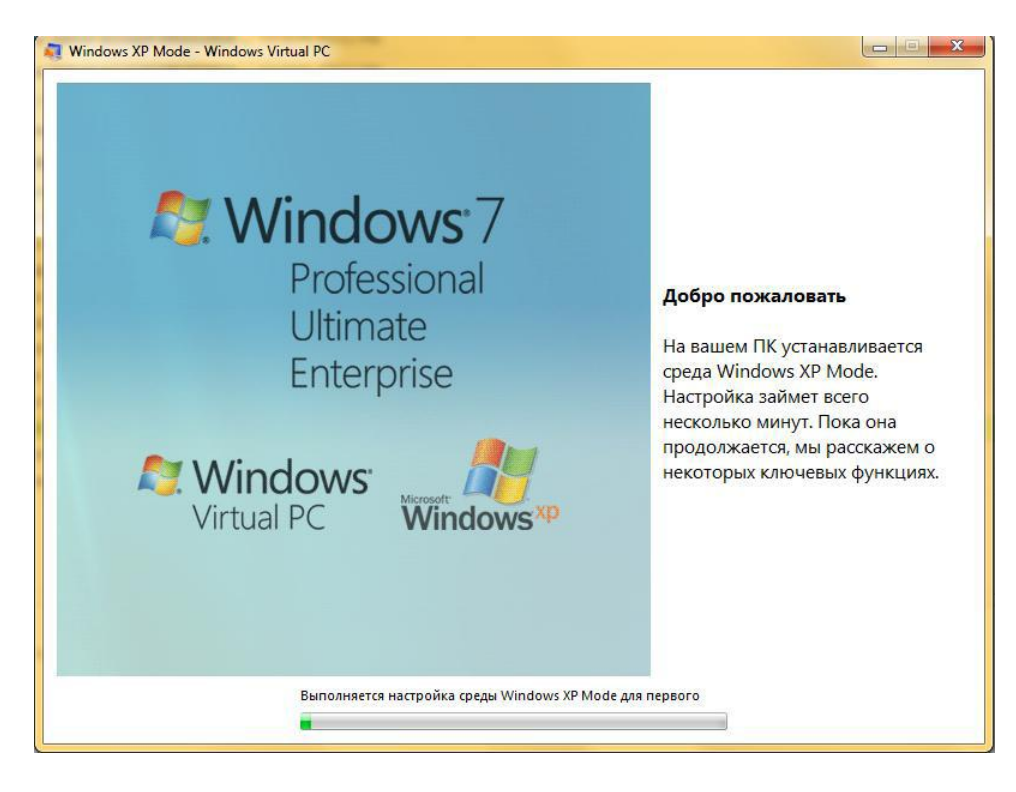

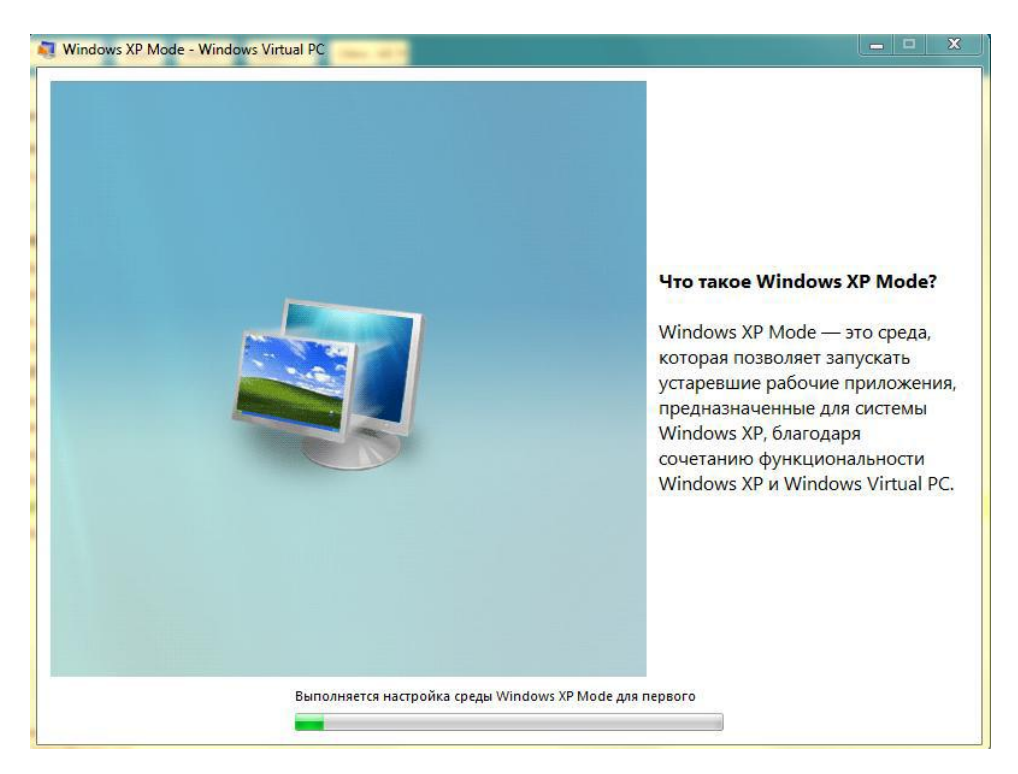

## Шаг б

После того, как установка была произведена, открой меню «Пуск» и проследуйте по пути «**Windows Virtual PC**» → «**Windows XP Mode**» и запустите его. Перед вами откроется рабочий стол Windows XP SP3

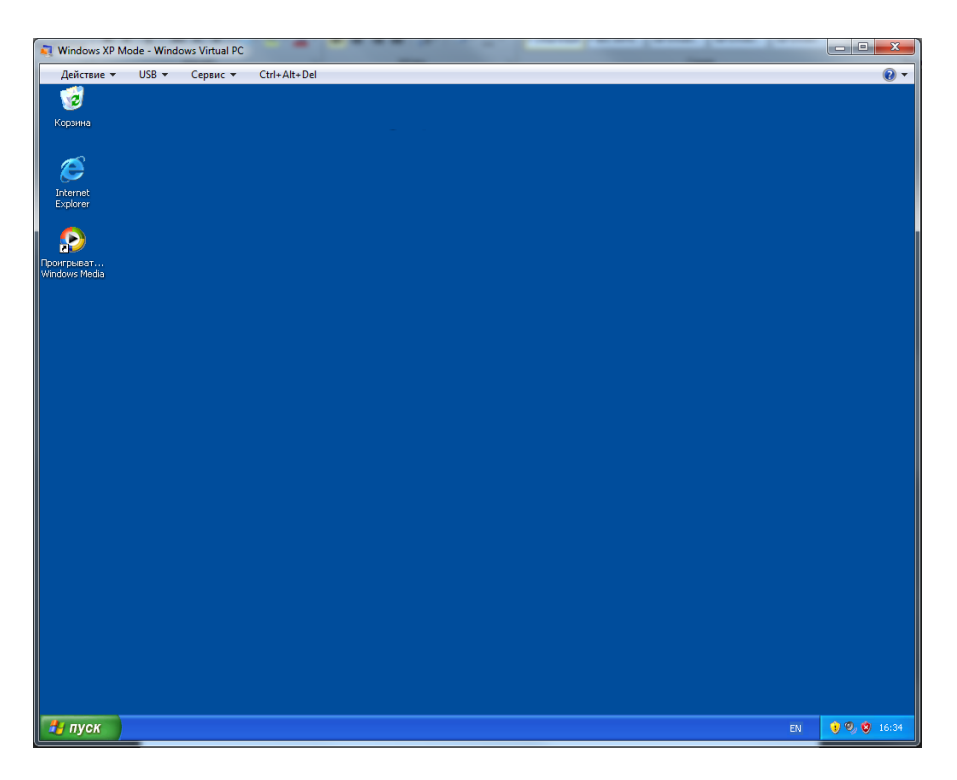

Внутри виртуальной машины Windows XP SP3 запустите интернет-обозреватель «Internet Explorer» с помощью ярлыка на рабочем столе виртуальной машины, перейдите на сайт <u>www.rc-sme.ru</u> и загрузите инсталляционный пакет программного средства StatRep.

Установите инсталляционный пакет программного средства StatRep в удобную вам директорию и запустите.